# เอกสารแนะนำการบันทึกข้อมูล

**วัตถุประสงค์** ในการจัดทำระบบติดตามและรายงานผลการปฏิบัติงานและการใช้จ่ายงบประมาณ

- เพื่อให้เจ้าหน้าที่ที่ทำหน้าที่เกี่ยวกับการรายงานผลของสำนักชลประทานและหน่วยงานที่ เกี่ยวข้อง ใช้เป็นเครื่องมือในการรายงานผลการปฏิบัติงานของโครงการที่ได้รับจัดสรร งบประมาณได้อย่างมีประสิทธิภาพมากขึ้น
- เพื่อใช้เป็นเครื่องมือในการติดตามผลการปฏิบัติงาน และจัดทำรายงานผลการปฏิบัติงานเสนอต่อ ผู้บริหาร และหน่วยงานอื่นที่เกี่ยวข้อง

#### ขอบเขต

ระบบติดตามและรายงานผลการปฏิบัติงานและการใช้จ่ายงบประมาณ มีขอบเขตการ ติดตามผลการปฏิบัติในส่วนต่าง ๆ ดังนี้

- งบปกติ
- โครงการตามแผนปฏิบัติการไทยเข้มแข็ง 2555
- งบกลาง
- เงินกันเหลื่อมปี

ทั้งนี้ ระบบติดตามและรายงานผลการปฏิบัติงานและการใช้จ่ายงบประมาณจะเปิดให้เริ่ม ดำเนินการในปีงบประมาณ 2554 ซึ่งจะต้องดำเนินการติดตามและรายงานผลการปฏิบัติงานในส่วน ต่าง ๆ คือ

- งบปกติ ปีงบประมาณ 2554
  - o งบรวม จำนวน 40,115.156 ล้านบาท
  - งบรายจ่ายลงทุน จำนวน 32,923.599 ล้านบาท
    - รายการที่ปรากฏในเล่ม พรบ. งบประมาณรายจ่ายประจำปี และรายการ Lumsum
- โครงการตามแผนปฏิบัติการไทยเข้มแข็ง 2555 กรอบวงเงินทั้งสิ้น 47,092.82 ล้านบาท แบ่งเป็น รอบที่ 1

| ปี พ.ศ. 2553 จำนวน 38,175.01 ล้านบาท                          |
|---------------------------------------------------------------|
| ปี พ.ศ. 2554 จำนวน     3,977.09 ล้านบาท                       |
| ปี พ.ศ. 2555 จำนวน <u>2,110.38</u> ล้านบาท                    |
| รวม <u>44,262.47</u> ล้านบาท                                  |
|                                                               |
| <u>รอบที่ 2</u> ปี พ.ศ. 2553 จำนวน 149.62 ล้านบาท             |
| <u>รอบที่ 3</u> ปี พ.ศ. 2553 จำนวน 2,617.51 ล้านบาท           |
| รวม <b>รอบที่ 1 - รอบที่ 3</b> จำนวน <u>47,029.60</u> ล้านบาท |

🇰 เงินเหลือจ่ายจาก**รอบที่ 1** ปี พ.ศ. 2553 จำนวน 1,600.78 ล้านบาท

- งบกลาง
  - o งบกลาง กปร.
  - งบกลางฉุกเฉิน
- เงินกันเหลื่อมปีตั้งแต่ปีงบประมาณ 2550 2553

### ข้อมูลทั่วไปของระบบ

ระบบติดตามผลการปฏิบัติงานและการใช้จ่ายงบประมาณ ได้แบ่งโครงสร้างการ ทำงาน โดยได้จำแนกระดับผู้ใช้งานออกเป็น 4 ระดับ คือ

## 1. ผู้ใช้งานระดับ จัดการแผนงาน

เป็นส่วนของระบบงานสำหรับเจ้าหน้าที่กลุ่มงานตรวจสอบและติดตามผลงาน กองแผนงาน ซึ่งจะเป็นผู้ดูแลระบบในภาพรวม ได้แก่การเพิ่มและแก้ไขรายชื่องาน การจำแนกผลผลิต กิจกรรมหลัก รวมถึงการจัดการข้อมูลผู้ใช้งานในระบบของหน่วยงานต่าง ๆ ด้วย

## 2. ผู้ใช้งานระดับ สำนัก (ผู้ประสานแผนฯ)

เป็นส่วนงานที่จัดการข้อมูลในระดับสำนัก / กอง ได้แก่ ผู้ประสานแผนงานและ การขอตั้งงบประมาณของโครงการต่าง ๆ ในสำนักชลประทานที่ 1 – 17 ซึ่งมีหน้าที่ ดังนี้

- 2.1 เพิ่มและแก้ไขรายชื่องานตามประมาณการ
- 2.2 บันทึกข้อมูลการอนุมัติประมาณการและแจกแจงรายละเอียดวงเงินใน ประมาณการ
- 2.3 ตรวจสอบและแก้ไขรายงานทุกรายการที่ โครงการฯ หรือหน่วยงาน ได้ รายงานในระบบไว้แล้ว
- 2.4 ตรวจสอบและแก้ไขรายการข้อมูลการโอนจัดสรรงบประมาณ
- 2.5 ตรวจสอบและแก้ไขรายการข้อมูลการเบิกจ่ายงบประมาณ

## ผู้ใช้งานระดับ สำนัก (ผู้ช่วยผู้ประสานแผนฯ)

เป็นผู้ได้รับมอบหมายจากผู้ประสานแผนฯ ให้ทำหน้าที่ในการบันทึกรายงานข้อมูล

ดังนี้

 3.1 การโอนจัดสรรงบประมาณจำแนกเป็นรายประมาณการ ของทุกหน่วยงานใน สำนักฯ โดยการนำข้อมูลจากจาก แบบฟอร์ม ง.241 บันทึกลงในระบบ

 3.2 การเบิกจ่ายงบประมาณรายสัปดาห์ โดยนำข้อมูลจากรายงาน ตามแบบฟอร์ม ฝคง. ซึ่งเป็นข้อมูลที่หน่วยเบิกจ่าย จัดทำส่งรายงานกรมฯ และ สำเนาให้ฝ่ายแผนงานและ งบประมาณทุกสัปดาห์ (ทุกวันอังคาร) ซึ่งมีรายละเอียดทุกประมาณการ ในสำนักฯ

## 4. ผู้ใช้งานระดับ หน่วยงาน/โครงการ

เป็นผู้ทำหน้าที่รายงานผลก้าวหน้าการปฏิบัติงานของทุกรายการงานในเขต

โครงการฯ ได้แก่

- 4.1 การรายงานผลก้าวหน้าการจัดซื้อจัดจ้าง ทั้งงานจ้างเหมา และงานดำเนินการเอง ของแต่ละประมาณการ
- 4.2 การรายงานผลก้าวหน้าการปฏิบัติงานรายสัปดาห์ (ทุกวันอังคาร)
- 4.3 การบันทึกข้อมูลแผนการปฏิบัติงานและแผนการเบิกจ่ายงบประมาณ (Cash Flow)

# 5. ผู้ใช้งานระดับ บุคคลทั่วไป

บุคคลทั่วไป สามารถดูรายงานสรุปผลการดำเนินการในรูปแบบต่างๆ ได้โดยไม่ ต้อง Login เข้าสู่ระบบ ทั้งนี้ เมื่อผู้มีสิทธิใช้งานในระดับต่าง ๆ ทำการ Login เข้าสู่ระบบโดยใช้ Username และ Password ที่กลุ่มงานตรวจสอบและติดตามผลงาน กำหนดให้แล้ว จะแสดงเมนูสำหรับทำการ รายงานข้อมูลได้ตามสิทธิการใช้งาน

### การใช้งาน

- เปิด website : http://bid.rid.go.th/bid54/testing
- กด sign in กรอก User name และ Password แล้วกด Login ดังรูป

| <b>ระบบกัดกาม</b><br>พลการปฏิบัติงานแะการใช้จายงบประมาณ | ์ ระบบการติดตาม<br>และรายงานผลการปฏิบัติงาน<br>และการใช้จ่ายงบประมาณ          |
|---------------------------------------------------------|-------------------------------------------------------------------------------|
| หน้าแรก รายงานต่างๆ คณะทำงานฯ 🖾 RSS FEED                |                                                                               |
| User Login                                              |                                                                               |
| Username:                                               |                                                                               |
| Password:                                               |                                                                               |
| 🗉 Remember me next time                                 | Login                                                                         |
| +++++++++++++++++++++++++++++++++++++                   | -++++++++++++<br>เละรายงานผลการปฏิบัติงาน และการใช้จ่ายงบประมาณ               |
| 1                                                       | ⊯ศ<br>ระบบติดต่ามผดการใปฏิบัติงานแดงการใช้จ่ายงบประมาณ esspresso 0.59 version |

## <u>การใช้งานของผู้ใช้งานระดับสำนัก</u>

- login เข้าสู่ระบบ ซึ่งจะมี เมนูสำหรับผู้ใช้งานในระดับสำนัก
- ในขั้นแรกให้ เลือกเมนู รายการประมาณการ ซึ่งจะมีรายการงานในระบบไว้แล้วใน

ภาพรวมของแต่ละสำนัก แต่ยังไม่มีการระบุว่าเป็นของโครงการใด โดยจะมีตัวหนังสือสีแดงแจ้งว่า "มี รายการที่ยังไม่ได้ระบุ โครงการ/หน่วยงาน จำนวน .....รายการ" ให้คลิกดูรายละเอียด

| ระบบการติดดาม<br>และรายงานผลการปฏิบัติงาน และการใช้จ่ายงบประมาณ                                                                                                    |                         |              |            |            |                 |            |                  |  |  |  |
|----------------------------------------------------------------------------------------------------|-------------------------|--------------|------------|------------|-----------------|------------|------------------|--|--|--|
| หน้าแรก รายงานต่าง                                                                                                    | งๆ คณะทำงานๆ 🖾 RSS FEED |              |            |            |                 |            |                  |  |  |  |
| Loged in: test12 เพิ่มประมาณการ รายการประมาณการ งบประมาณและผลการเบิกจ่าย ระดับหน่วยงาน – Log out                                                                      |                         |              |            |            |                 |            |                  |  |  |  |
| รายการงาน ปีงบบ                                                                                                    | ไระมาณ 2554             |              |            |            |                 |            |                  |  |  |  |
| รายการงาน ปีงบประมาณ 2554<br>สำหรับเจ้าหน้าที่ในระดับ สำนัก กอง<br>* หากยังไม่ได้กำหนดหน่วยงาน โปรดกำหนดชื่อหน่วยงานรับผิดชอบก่อน<br>สำนัก / กอง :สำนักชลประทานที่ 12 |                         |              |            |            |                 |            |                  |  |  |  |
| ชื่องาน                                                                                                    | ผลผลิต                  | เริ่ม<br>ต้น | สิ้น<br>สด | งบปร       | ะมาณ<br>ส.อรร.4 | ประเภท<br> | จัดการ<br>ข้อมูล |  |  |  |
| ปรับปรุงอาคารประกอบ<br>คลองส่งน้ำ 3 ซ้าย กม.<br>8+777                                                                                                    | การจัดการน้ำชลประทาน    | 2554         | 2554       | 1,500,000  | 1,500,000       | พรบ.ปี2554 | ۴ ۱              |  |  |  |
| ช่อมเสริมคันคลอง<br>ระบายน้ำห้วยทับเสลา<br>พร้อมขู้คลอกบ้านบุ่ง                                                                                                    | การจัดการน้ำชลประทาน    | 2554         | 2554       | 20,000,000 | 20,000,000      | พรบ.ปี2554 | ¶  ₿             |  |  |  |

จัดทำโดย RID HPPS | คณะทำงานพัฒนาระบบการติดตาม และรายงานผลการปฏิบัติงาน และการใช้จ่ายงบประมาณ

กลุ่มงานตรวจสอบและติดตามผลงาน กองแผนงาน

คณะทำงานพัฒนาระบบการติดตามและรายงานผลการปฏิบัติงานและการใช้จ่ายงบประมาณ

17 ธันวาคม 2553

- ให้คลิกปุ่มสีแดง เพื่อระบุโครงการ โดยให้ดำเนินการจนครบทุกรายการ
- จากนั้น ผู้ใช้งานในระดับ โครงการฯ จะสามารถเห็นรายการงานของตัวเอง และสามารถ รายงานข้อมูลที่เกี่ยวข้องได้

## การเพิ่มประมาณการ

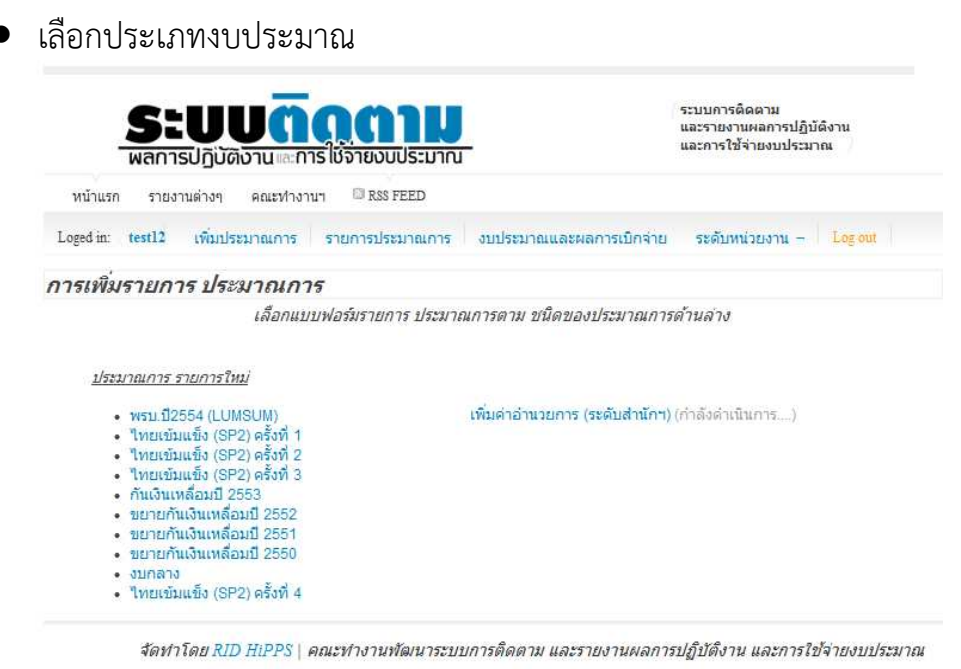

กรณีที่เป็น ค่าอำนวยการที่สำนัก จะต้องเลือกโครงการ

| <b>S:UUกิดกาม</b><br>พลการปฏบัติงาน การไช้จายงบประมาณ | ระบบการติดตาม<br>และรายงานผลการปฏิบัติงาน<br>ครุณาเอือก และการใช้จำองบประมาณ                                                                                                    |
|-------------------------------------------------------|----------------------------------------------------------------------------------------------------|
| พน้าแรก รายงานตั้งงๆ คณะทำงานา 🛛 Ris FEED             | <ul> <li>ส่วนคลาง สชมไ 12 (คาล้านวยคาร)</li> <li>ส่วนวิศาครรมบริหาร สชมไ 12</li> </ul>                                                                                                    |
|                                                       | <ul> <li>สามพระระและประเรา ชนบ.12</li> <li>สวมหรือเรื่องสาย 111</li> <li>งานรักษาบริเวณ สนป 112</li> <li>งานรักษาบริเวณ สนป 112</li> <li>รองกรรมสายสายภาพถึงบาท</li> </ul>                                                                                                    |
| การเพิ่มรายการค่าอำนวยการของสำนัก<br>BACK             | <ul> <li>โครงการปลมประทานสีเทมุรี</li> <li>โครงการปลมประทานสีเทมุรี</li> <li>โครงการปลมประทานสาทธรณ<br/>โครงการปลมประทานสาทธรณ</li> <li>โครงการปลมประทานจากระเสียว</li> <li>โครงการสนให้เราะรัฐสาทกระเสียว</li> <li>โครงการสนให้เมละประสูงสาทารโอนเร็กพระอา</li> </ul>                                                                                                    |
| จัดทำโดย RID HiPPS   คณะท่างานทัฒนาระบบการดิต         | <ul> <li>โครงการส่งน้ำและปางรู้การบัณญระ</li> <li>โครงการส่งน้ำและปางรู้การบัณฐงา</li> <li>โครงการส่งน้ำและปางรู้การบัณฐงา</li> <li>โครงการส่งน้ำและปางรู้ก็การบัณฐงา</li> <li>โครงการส่งน้ำและปางรู้ก็การปางสนุป</li> <li>โครงการส่งน้ำและปางรู้ก็การปางสนุป</li> <li>โครงการส่งน้ำและปางรู้ก็การปางสนุป</li> <li>โครงการส่งน้ำและปางรู้ก็การปางสนุป</li> <li>โครงการส่งน้ำและปางรู้ก็การปางสนุป</li> <li>โครงการส่งน้ำและปางรู้ก็การปางสนุป</li> <li>โครงการส่งน้ำและปางรู้ก็การปางสนุป</li> <li>โครงการปาง 121</li> </ul> |

# จากนั้น เลือกรายการงาน

| หน้าแรก รายงานต่างๆ คณะทำงานฯ 🖾 RSS FEED                                                         |
|--------------------------------------------------------------------------------------------------|
| Loged in: testl2 เพิ่มประมาณการ รายการประมาณการ งบประมาณและผลการเบิกจ่าย ระดับหน่วยงาน – Log out |
| การเพิ่มรายการด่าอำนวยการของสำนัก                                                                |
| โปรดเลือกประมาณการ                                                                               |
| (1.19) คันคลองระบาย 3ขวา สามชุก 2 โครงการส่งน้ำและบำรุงรักษาดอนเจดีย์ จังหวัดสุพรรณบุรี 1 สาย    |
|                                                                                                  |
| ปรับปรุงดาดคอนกรีตคลอง 10 ซ้าย บ.หนองโรง มะขามเฒ่า-อู่ทอง                                        |
| 1                                                                                                |
| มากที่สาวมาก เริ่างว่ามาก และ และ และ และ และ และ และ และ และ และ                                |
| ช่อมเสริมพลังคันคลองระบาย ร.5 ข.สามชุก 1 บ.หนองขุม                                               |
|                                                                                                  |
| ช่อมเสริมหลังคันคลองระบายใหญ่ สามชุก 2 บ.ศาลาขาว                                                 |
|                                                                                                  |
| ปรับปรุงดาดคอนกรีต คลอง22 ช้าย มะขามเฒ่า-อู่ทอง                                                  |
| ขดลอกดลองระบายใหญ่ สามชุด 2                                                                      |
|                                                                                                  |
| ขุดลอกดลอง มอ.                                                                                   |
| BACK                                                                                             |
|                                                                                                  |

จะมีแบบฟอร์ม ยืนยัน ให้ กด SAVE จากนั้น รายการงานจะถูกเพิ่มในระบบเอง

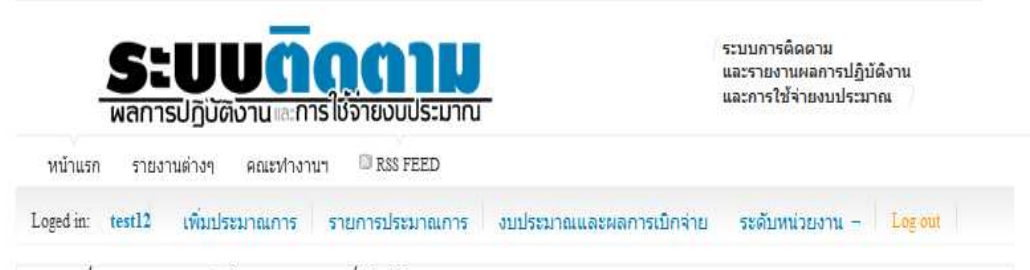

การเพิ่มรายการ ด่าอำนวยการที่สำนักฯ

| จากโครงการ / หน่วยงาน โครงการส่งน้ำและปารุงรักษาดอนเจดีย์                                                                              |   |
|----------------------------------------------------------------------------------------------------|---|
| ชื่องาน / ประมาณการ<br>(1.19) ดันคลองระบาย 3ขวา สามชุก 2 โครงการส่งน้ำและบำรุงรักษา<br>ดอนเจดีย์ จังหวัดสุพรรณบุรี 1 สาย (ค่าอำนวยการ) | * |

กรณีงาน LUMSUM จะมีรายการงานให้เลือก จากนั้น กดปุ่ม LOAD

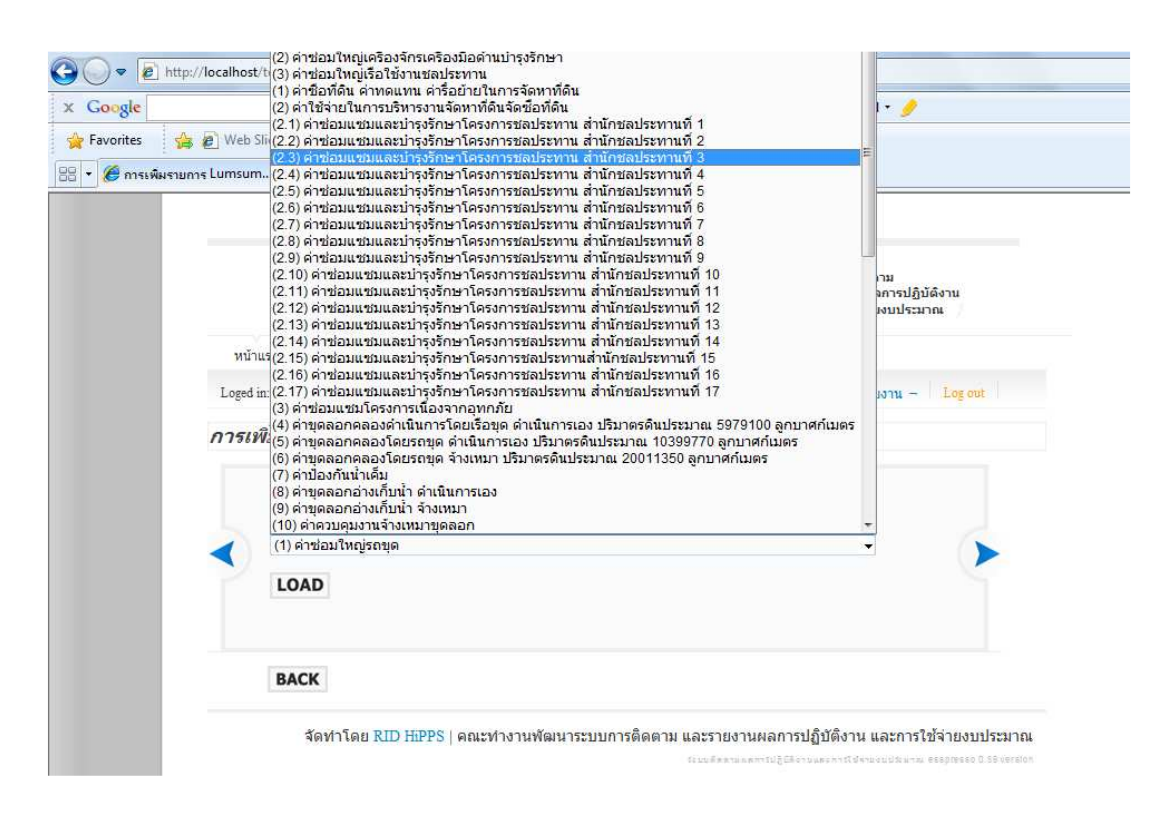

จากนั้น เลือกโครงการเจ้าของประมาณการ และใส่ข้อมูลที่เกี่ยวข้อง

กลุ่มงานตรวจสอบและติดตามผลงาน กองแผนงาน คณะทำงานพัฒนาระบบการติดตามและรายงานผลการปฏิบัติงานและการใช้จ่ายงบประมาณ 17 ธันวาคม 2553

| <br>เรายการ Lumsum                                                                                  |                                                                                                    |
|----------------------------------------------------------------------------------------------------|----------------------------------------------------------------------------------------------------|
| CTED1 on Mai footowood                                                                              |                                                                                                    |
| <u>315F2</u> พุณ เพเลยกรายการ<br>กรณากรอกแบบฟอร์บด้าน                                               | บระมาณการงาน LOMSOM แล้ว<br>ล่างพื่อระบบระบายเการย่อย สำหรับแอกแองใบส่วนของรายการที่                            |
| * 05015511804                                                                                       | ערויום נטפטעיאטיאיראמניט א מפטעייא אי א איי א איי איי איי איי איי איי                                           |
| โครงการ / หน่วยงาน,                                                                                 |                                                                                                    |
| <i>ชื่องาน / ประมาณการ</i> และ                                                                      |                                                                                                    |
| สานวนเงิน ดามแผน                                                                                    |                                                                                                    |
| สวนอนๆจะถูกกาหนด เวแลวตามรายการ<br>ค.ค. ปน                                                          | s∟omอom น<br>เ <i>"เต้น</i> " เพื่อคำเนินการเพิ่มประมาณการLUMSUM และสิ้นสดกระบานการ                             |
| 101.44                                                                                              |                                                                                                    |
|                                                                                                    |                                                                                                    |
| อาสารี่มสา                                                                                          | านออก ประเบอน ออก เอน I มหากมหา โดยแล้วมห้อเสี้สหลับ ส่วหัด / ออ เ                                              |
| 1.121.0012                                                                                          | מונין האיניינים מוניינים נווטניו או איזיטער איניין אווייזיינים איניין אווייזיינים איניין אווייזיינים איניין איז |
|                                                                                                    | (2.3) ค่าซ่อมแชมและปารุงรักษาโครงการชลประทาน สำนักชลประทานที่ 3                                                 |
|                                                                                                    |                                                                                                    |
|                                                                                                    |                                                                                                    |
| *โครงการ / หน่วยงาน                                                                                 | ส่วนกลาง สชป.12 (ค่าอำนวยการ) 🗸 🗸                                                                               |
| *โครงการ / หน่วยงาน                                                                                 | ส่วนกลาง สชป.12 (คำอำนวยการ) 	▼                                                                                 |
| *โครงการ / หน่วยงาน<br>* ชื่องาน / ประมาณการ                                                        | ส่วนกลาง สชป.12 (ค่าอำนวยการ) 👻                                                                                 |
| *โครงการ / หน่วยงาน<br>* ชื่องาน / ประมาณการ                                                        | ส่วนกลาง สชป.12 (คำอำนวยการ) 🔹                                                                                  |
| *โครงการ / หน่วยงาน<br>* ชื่องาน / ประมาณการ                                                        | ส่วนกลาง สชป.12 (คำอำนวยการ) 🔹                                                                                  |
| *โครงการ / หน่วยงาน<br>* ชื่องาน / ประมาณการ<br>เริ่มดัน พ.ศ.                                       | ส่วนกลาง สชป.12 (คำอำนวยการ) 🔹                                                                                  |
| *โครงการ / หน่วยงาน<br>* ชื่องาน / ประมาณการ<br>เริ่มต้น พ.ศ.<br>อันสุด พ.ศ.                        | ส่วนกลาง สชป.12 (คำอำนวยการ) 🔹                                                                                  |
| *โครงการ / หน่วยงาน<br>* ชื่องาน / ประมาณการ<br>เริ่มต้น พ.ศ.<br>สิ้นสุด พ.ศ.                       | ส่วนกลาง สชป.12 (คำอำนวยการ)<br>2554 2554                                                                       |
| *โครงการ / หน่วยงาน<br>* ชื่องาน / ประมาณการ<br>เริ่มต้น พ.ศ.<br>สิ้นสุด พ.ศ.<br>* จำนวนเงิน ตามแผน | ส่วนกลาง สชป.12 (ค่าอำนวยการ)                                                                                   |
| *โครงการ / หน่วยงาน<br>* ชื่องาน / ประมาณการ<br>เริ่มดัน พ.ศ.<br>สิ้นสุด พ.ศ.<br>* จำนวนเงิน ตามแผน | ส่วนกลาง สชป.12 (คำอำนวยการ)                                                                                    |
| *โครงการ / หน่วยงาน<br>* ชื่องาน / ประมาณการ<br>เริ่มดัน พ.ศ.<br>สิ้นสุด พ.ศ.<br>* จำนวนเงิน ตามแผน | ส่วนกลาง สชป.12 (คำอำนวยการ)                                                                                    |

### การแก้ไขรายละเอียดในประมาณการ

เป็นการจัดการข้อมูลเช่น การแก้ไขชื่อประมาณการซึ่งเกิดจากการป้อนข้อมูลผิดพลาด การบันทึกข้อมูลการอนุมัติประมาณการ การแจกแจงวงเงินงบประมาณ งานจ้างเหมา งานดำเนินการ เอง และค่าจ้างชั่วคราว ตามที่ได้รับอนุมัติประมาณการ มีขั้นตอนการดำเนินการดังนี้

• เลือกหน่วยงานเพื่อดูรายชื่อประมาณการของแต่ละหน่วยงาน

Loged in: test12 เพิ่มประมาณการ รายการประมาณการ งบประมาณและผลการเบิกจ่าย ระดับหน่วยงาน – Log out

#### แผนงานแยกเป็นรายโครงการ/หน่วยงาน

#### มีรายการ ที่ยังไม่ได้ระบุ โครงการ/หน่วยงาน จำนวน 2 รายการ [ ดูรายละเอียด ]

| โครงการ / หน่วยงาน                        |    | งานปรากฏชื่อ<br>ใน พรบ. ปี 2554 |       | งาน LUMSUM<br>ใน พรบ. ปี 2554 |       | งาน SP 2     |       | งาน กันเหลือมปี |       | งบกลาง      |  |
|-------------------------------------------|----|---------------------------------|-------|-------------------------------|-------|--------------|-------|-----------------|-------|-------------|--|
|                                           |    | วงเงิน (บาท)                    | สานวน | วงเงิน (บาท)                  | สำนวน | วงเงิน (บาท) | สานวน | วงเงิน (บาท)    | สานวน | วงเงิน (บาท |  |
| ส่วนกลาง สชป.12 (ค่าอำนวยการ)             | 31 | 9,167,930                       | 0     | 0                             | 0     | 0            | 0     | 0               |       |             |  |
| ส่วนวิศวกรรมบริหาร สชป.12                 | 0  | 0                               | 0     | 0                             | 0     | 0            | 0     | 0               |       |             |  |
| ส่วนจัดสรรน้ำและปารุงรักษา สชป.12         | 1  | 12,000,000                      | 0     | 0                             | 0     | 0            | 0     | 0               |       |             |  |
| ส่วนเครื่องจักรกล สชป.12                  | 0  | 0                               | 0     | 0                             | 0     | 0            | 0     | 0               |       |             |  |
| งานรักษาบริเวณ สชป.12                     | 0  | 0                               | 0     | 0                             | 0     | 0            | 0     | 0               |       |             |  |
| โครงการชลประทานชัยนาท                     | 1  | 20,000,000                      | 1     | 1,000,000                     | 2     | 140,535,000  | 0     | 0               |       |             |  |
| โครงการชลประทานสิงห์บุรี                  | 0  | 0                               | 1     | 1,000,000                     | 0     | 0            | 0     | 0               |       |             |  |
| โครงการชลประทานสุพรรณบุรี                 | 12 | 325,633,400                     | 1     | 1,000,000                     | 4     | 215,322,000  | 0     | 0               |       |             |  |
| โครงการชลประทานอ่างทอง                    | 2  | 15,190,000                      | 1     | 1,000,000                     | 0     | 0            | 9     | 112,912,600     |       |             |  |
| โครงการชลประทานอุทัยธานี                  | 12 | 313,702,800                     | 1     | 1,000,000                     | 9     | 113,246,000  | 0     | 0               |       |             |  |
| โครงการส่งน้ำและปารุงรักษากระเสียว        | 2  | 27,848,600                      | 2     | 1,450,000                     | 7     | 20,916,000   | 0     | 0               |       |             |  |
| โครงการส่งน้ำและปารุงรักษาเขื่อนเจ้าพระยา | 0  | 0                               | 0     | 0                             | 0     | 0            | 0     | 0               |       |             |  |
| โครงการส่งน้ำและปารุงรักษาชัณสูตร         | 13 | 195,676,600                     | 2     | 3,000,000                     | 7     | 32,000,000   | 0     | 0               |       |             |  |
| โครงการส่งน้ำและปารุงรักษาตอนเจดีย์       | 2  | 15,718,200                      | 1     | 1,000,000                     | 5     | 11,883,000   | 0     | 0               |       |             |  |
| โครงการส่งน้ำและปารุงรักษาทับเสลา         | 4  | 66,438,000                      | 1     | 1,000,000                     | 5     | 47,489,000   | 0     | 0               |       |             |  |
| โครงการส่งน้ำและปารุงรักษาทำโบสถ์         | 2  | 9,000,000                       | 1     | 1,000,000                     | 2     | 4,000,000    | 1     | 550,000         |       |             |  |
| s                                         | 40 | 4 40 407 500                    | -     | 4 000 000                     |       |              | ~     | _               |       |             |  |

## เลือกรายการงาน โดยคลิกที่ ไอคอน ในช่อง จัดการข้อมูล

| Loged in: test12 เพื่                                                                                      | มประมาณการ รายการประมาณการ | งบประมาณแล                          | ะผลการเ         | เบิกจ่าย ระดั | ับหน่วยงาน ¬ | Log out             |           |  |  |  |  |
|----------------------------------------------------------------------------------------------------|----------------------------|-------------------------------------|-----------------|---------------|--------------|---------------------|-----------|--|--|--|--|
| รายการงาน ปีงบ                                                                                             | เประมาณ 2554               |                                     |                 |               |              |                     |           |  |  |  |  |
|                                                                                                    | รายการ<br>สำหรับเจ้า       | งาน ปีงบประมาณ<br>หน้าที่ในระดับ สำ | 2554<br>นัก กอง |               |              | * หากยังไม่ได้เ     | าำหนดหน่ะ |  |  |  |  |
| สำนัก / กอง :สำนักชลประทานที่ 12                                                                           |                            |                                     |                 |               |              |                     |           |  |  |  |  |
| ชื่องาน                                                                                                    | นอนอิต                     | เริ่ม                               | สิ้น            | งบประ         | ะมาณ         | ประเภท              | จัดการ    |  |  |  |  |
|                                                                                                    |                            |                                     | র্ন             | ຮວນ           | รวม ปี 2554  |                     | ข้อมูล    |  |  |  |  |
| (1.71) คันกั้นน้ำฝั่งขวา<br>คลองระบายใหญ่สองพี่<br>น้อง (ช่วงที่ 2) โครงการ<br>ชลประทานสุพรรณบุรี 1<br>สาย | การจัดการน้ำชลประทาน       | 2554                                | 2554            | 7,210,000     | 7,210,000    | พรบ. <b>ป</b> ี2554 | ľ         |  |  |  |  |
| (67) ท่อลอดคลองมะขาม<br>เฒ่า-อู่ทอง กม.77+460<br>พร้อมอาคารประกอบ<br>โครงการชุลประทาน<br>สุพรรณบุรี 1 แห่ง | การจัดการน้ำชลประทาน       | 2554                                | 2554            | 20,000,000    | 20,000,000   | พรบ. <b>ป</b> ี2554 | Ľ         |  |  |  |  |
| (68) คันคลองสาย 1 (ช่วง<br>ที่ 2) โครงการชลประทาน<br>สุพรรณบุรี 1 สาย                                      | การจัดการน้ำชลประทาน       | 2554                                | 2554            | 20,595,900    | 20,595,900   | พรบ. <b>ป</b> ี2554 |           |  |  |  |  |
| (69) คันคลอง 1ช้าย สาย<br>ใหญ่ (ช่วงที่ 2 ) โครงการ<br>ชลประทานสุพรรณบุรี 1<br>สาย                         | การจัดการน้ำชลประทาน       | 2554                                | 2554            | 20,535,100    | 20,535,100   | พรบ. <b>ป</b> ี2554 | ₽°        |  |  |  |  |
| (70) คันคลองบอนขวาง<br>โครงการชลประทาน<br>สุพรรณบุรี 1 สาย                                                 | การจัดการน้ำชลประทาน<br>-  | 2554                                | 2554            | 20,595,900    | 20,595,900   | พรบ. <b>ปี</b> 2554 |           |  |  |  |  |

ในแบบฟอร์มจัดการข้อมูล ให้กรอกข้อมูล และ กด SAVE

เอกสารแนะนำการใช้งานระบบติดตามผลการปฏิบัติงานและการใช้จ่ายงบประมาณ

|                     | อานอย่างเดียว                                                                                                    |                                                                                                    |
|---------------------|----------------------------------------------------------------------------------------------------|----------------------------------------------------------------------------------------------------|
| ปีเริ่มต้น (พ.ศ.)   | 2554                                                                                                    |                                                                                                    |
| ปีสิ้นสุด (พ.ศ.)    | 2554                                                                                                    |                                                                                                    |
| จำนวนเงิน ตามแผน    | 7210000 שונע                                                                                                    |                                                                                                    |
| โครงการ / หน่วยงาน  | โครงการชลประทานสุหรรณบุรี 🗸                                                                                                    |                                                                                                    |
| จ้างเหมา / ทำเอง    | จ้างเหมาบางส่วน 👻                                                                                                    |                                                                                                    |
| วันอนุมัติประมาณการ |                                                                                                    |                                                                                                    |
| งบจ้างเหมา          | 0                                                                                                    |                                                                                                    |
| งบดำเนินการเอง      | 0וורע                                                                                                    |                                                                                                    |
| ค่าจ้างชั่วคราว     | 0บาท                                                                                                    |                                                                                                    |
| ะมาณการรวม(บาท)     | 0                                                                                                    |                                                                                                    |
|                     | SAVE RESET                                                                                                    |                                                                                                    |
|                     | ปิสั้นสุด (พ.ศ.)<br>จำนวนเงิน ดามแผน<br>ดรงการ / หน่วยงาน<br>จ้างเหมา / ทำเอง<br>วันอนุมัติประมาณการ<br>งบจำงเหมา<br>งบดำเนินการเอง<br>ด่าจ้างชั่วคราว<br>ะมาณการรวม(บาท) | ปีสิ้นสุด (พ.ศ.) 2554<br>จำนวนเงิน ดามแผน 7210000 บาท<br>เครงการ / หน่วยงาน โครงการชลประทานสุทรรณบุรี -<br>จำงเหมา / ทำเอง จำงเหมาบางส่วน -<br>วันอนุมัติประมาณการ<br>งบจำงเหมา 0 บาท<br>งบจำเนินการเอง 0 บาท<br>ค่าจ้างชั่วคราว 0 บาท<br>ะมาณการรวม(บาท) 0<br>SAVE RESET |

### การบันทึกข้อมูลงบประมาณและการเบิกจ่าย

เป็นการจัดการข้อมูลด้านงบประมาณ โดยช่วยผู้ประสานแผน ในระดับสำนักฯ ซึ่งใน หน้าแรก จะปรากฏดังนี้

| โครงการ / หน่วยงาน                              | ได้รับก     | การโอนจัดสรร () | וורע)       | на          | เมิกจ่าย    | รายงาน    |        |           |
|-------------------------------------------------|-------------|-----------------|-------------|-------------|-------------|-----------|--------|-----------|
|                                                 | รวม         | จ้างเหมา        | ท่าเอง      | 5221        | จ้างเหมา    | ท่าเอง    | ร้อยละ | ล่าสุด    |
| ส่วนกลาง สชป.3 (ค่าอำนวยการ)                    | 4,475,900   | 0               | 4,475,900   | 0           | 0           | 0         | 0.00   |           |
| ส่วนวิศวกรรมบริหาร สชป.3                        | 1,700,000   | 0               | 1,700,000   | 0           | 0           | 0         | 0.00   |           |
| ส่วนจัดสรรน้ำและปารุงรักษา สชป.3                | 0           | 0               | 0           | 0           | 0           | O         | 0.00   |           |
| ส่วนเครื่องจักรกล สชป.3                         | 0           | 0               | 0           | 0           | 0           | 0         | 0.00   |           |
| งานรักษาบริเวณ สชป.3                            | 0           | 0               | 0           | 0           | 0           | C         | 0.00   |           |
| โครงการชลประทานอุตรดิตถ์                        | 61,542,500  | 2,083,100       | 59,459,400  | 0           | 0           | 0         | 0.00   |           |
| โครงการชลประทานพืชณุโลก                         | 57,731,869  | 18,138,069      | 39,595,800  | 0           | 0           | 0         | 0.00   |           |
| โครงการชลประทานพิจิตร                           | 35,989,321  | 20,481,321      | 15,508,000  | 0           | 0           | 0         | 0.00   |           |
| โครงการชลประทานนครสวรรค์                        | 12,878,963  | 10,517,313      | 2,361,650   | 17,400      | 0           | 17,400    | 0.14   | 07/12/255 |
| โครงการส่งน้ำและปารุงรักษาเชื้อนนเรศวร          | 35,579,000  | 12,001,104      | 23,577,896  | 2,422,492   | 0           | 2,422,492 | 6.81   | 07/12/255 |
| โครงการส่งน้ำและปารุงรักษาพลายชุมพล             | 1,000,000   | 300,000         | 700,000     | 0           | 0           | 0         | 0.00   | 07/12/255 |
| โครงการส่งน้ำและปารุงรักษาดงเศรษฐ์              | 11,727,990  | 6,247,990       | 5,480,000   | 0           | 0           | 0         | 0.00   | 07/12/255 |
| โครงการส่งน้ำและปารุงรักษาท่าบัว                | 2,958,000   | 300,000         | 2,658,000   | 0           | 0           | 0         | 0.00   | 07/12/255 |
| โครงการส่งน้ำและปารุงรักษาเชื้อนแควน้อยปารุงแดน | 1,000,000   | 300,000         | 700,000     | 0           | 0           | 0         | 0.00   | 07/12/255 |
| โครงการก่อสร้าง 1/03                            | 90,347,261  | 47,662,591      | 42,684,670  | 27,448,879  | 27,332,889  | 115,990   | 30.38  | 09/11/255 |
| โครงการก่อสร้าง 2/03                            | 276,486,804 | 230,100,683     | 46,386,121  | 177,389,790 | 172,239,921 | 5,149,869 | 64.16  | 09/11/255 |
| รวมทั้งสิ้น                                     | 593,417,608 | 348,130,171     | 245,287,437 | 207,278,561 | 199,572,810 | 7,705,751 | 34.93  | 09/11/255 |

คลิกชื่อโครงการ/หน่วยงาน เพื่อดูรายละเอียดแยกเป็นรายประมาณการของโครงการ/ หน่วยงาน นั้น ซึ่งจะมี ไอคอน ให้คลิกเพื่อให้สามารถทำรายการต่อไปได้ ดังรูป

#### งบประมาณ และ ผลการเบิกจ่าย

#### รายการงาน ปังบประมาณ 2554

#### โครงการส่งน้ำและปารุงรักษาเขือนนเรศวร อจัน

| ชื่องาน / ประมาณการ                                                                                                    | ได้รับการโอนจัดสรร (บาท) |           |           | на        | เนิกจ่าย | รายงาน<br>เมื่อว่าย | รายงาน | รายงาน     |            |          |
|----------------------------------------------------------------------------------------------------|--------------------------|-----------|-----------|-----------|----------|---------------------|--------|------------|------------|----------|
|                                                                                                    | รวม                      | จ้างเหมา  | ทำเอง     | รวม       | จ้างเหมา | ทำเอง               | ร้อยละ | ล่าสุด     | การโอน     | เมิกจ่าย |
| (1.8) ตาดคอนกรีตคลองส่งน้ำ PL.1-<br>1.0L กม.5+880-8+200 พร้อมอาตาร<br>ประกอบ โครงการส่งน้ำและบำรุงรักษา<br>เชื่อนนเรศวร จังหวัดพิษณุโลก 1 สาย  | 5,823,000                | 2,597,995 | 3,225,005 | 154,008   | 0        | 154,008             | 2.64   | 07/12/2553 | 5=         |          |
| (1.9) ตาดคอนกรีตคลองส่งน้ำ PL.0-<br>28.5R กม.0+025-1+808 พร้อมอาคาร<br>ประกอบ โครงการส่งน้ำและบำรุงรักษา<br>เชื่อนนเรศวร จังหวัดพิษณุโลก 1 สาย | 6,973,300                | 2,259,109 | 4,714,191 | 1,416,343 | 0        | 1,416,343           | 20.31  | 07/12/2553 | \$≡        | R        |
| (21) ดาดคอนกรีตคลองส่งน้ำ PL.0-<br>8.0R กม.2+500-8+340 พร้อมอาคาร<br>ประกอบ โครงการส่งน้ำและบำรุงรักษา<br>เชื่อนนเรศวร จังหวัดพิษณุโลก 1 สาย   | 15,299,200               | 6,844,000 | 8,455,200 | 0         | 0        | 0                   | 0.00   |            | <b>S</b> = | R        |
| (1.2) ระบบไฟฟ้า บริเวณหั่วงาน<br>โครงการ โครงการส่งน้ำและบำรุงรักษา<br>เขื่อนนเรศวร จังหวัดพิษณุโลก 1 แห่ง                                     | 3,092,700                | 0         | 3,092,700 | 0         | 0        | 0                   | 0.00   |            | \$≡        |          |
| (1.8) รั้วบริเวณส่วนพฤษาศาสตร์เฉลิม<br>พระเกียรติโครงการส่งน้ำและบำรุง<br>รักษาเบื่อนนเรศวร จังหวัดพิษณุโลก 1<br>แห่ง                          | 1,460,000                | 0         | 1,460,000 | 0         | 0        | 0                   | 0.00   |            | \$≡        | ľ        |
| (1.7) บ้านพักคนงาน ขนาด 8 ครอบ<br>ครัว โครงการส่งน้ำและบำรุงรักษา<br>เขื่อนนเรศวร จังหวัดพิษณุโลก 1 หลัง                                       | 1,930,800                | 0         | 1,930,800 | 852,141   | 0        | 852,141             | 44.13  | 07/12/2553 | \$≡        | ľ        |
| ช่อมแชมบำรุงรักษาอาคารชุลประทาน<br>ตามข้อเสนอเกษตรกรผู้ใช้น้ำชุล<br>ประทาน (โครงการฯ เชื่อนนเรศวร)                                             | 1,000,000                | 300,000   | 700,000   | 0         | 0        | 0                   | 0.00   |            | \$≡        |          |
| ช่อมแชมคันคลองส่งน้ำสายใหญ่<br>(คลองดิน) PL.0 1 สาย คม.12+000-<br>29+900 (ฝั่งข้าย)                                                            | 0                        | 0         | 0         | 0         | 0        | 0                   | 0.00   |            | \$≡        |          |

 เมื่อคลิกที่ ไอคอน รายงานการโอน จะมีตารางสรุป ซึ่งสามารถเพิ่มรายการโอนจัดสรร ซึ่งอาจมีหลายครั้ง และสามารถแก้ไขรายการที่เคยบันทึกไว้แล้วได้ด้วย ดังรูป

#### การโอนจัดสรรเงินงบประมาณ

(1.8) ดาดคอนกรีตคลองส่งน้ำ PL.1-1.0L กม.5+880-8+200 พร้อมอาคารประกอบ โครงการส่งน้ำและปารุงรักษาเชือนนเรศวร จังหวัด พิษณุโลก 1 สาย

#### โครงการส่งน้ำและปารุงรักษาเขือนนเรศวร

กลับไปหน้างบประมาณและผลการเบิกจ่าย

| ที | ครั้งที่ | ลงวับที่   | โอบให้กับ         | ູ່ຈາ      | บประมาณ   |              | แก้ไข | ลาเ |
|----|----------|------------|-------------------|-----------|-----------|--------------|-------|-----|
|    |          |            |                   | รวม       | จ้างเหมา  | ดำเนินการเอง |       |     |
| 1  | 491      | 03/11/2553 | โครงการ/ หน่วยงาน | 3,147,065 | 0         | 3,147,065    | 1     | ×   |
| 2  | 596      | 09/11/2553 | โครงการ/ หน่วยงาน | 2,675,935 | 2,597,995 | 77,940       | 1     | ×   |

+++ เพิ่มรายการโอนจัดสรรงบประมาณ +++

จัดทำโดย RID HiPPS | คณะทำงานพัฒนาระบบการติดตาม และรายงานผลการปฏิบัติงาน และการใช้จ่ายงบประมาณ

ระบบตัดตามผลการปฏิบัติงานและการโซ่จ่ายงบประมาณ 865presso 0.59 Versio

เมื่อคลิก เพิ่มรายการโอนจัดสรรงบประมาณ จะมีแบบฟอร์มให้กรอกข้อมูล ดังรูป

#### การโอนจัดสรรเงินงบประมาณ

| U                                                          | เบบฟอร์มการรายงาน การโอนจัดสรรงบประมาณ                                             |
|------------------------------------------------------------|------------------------------------------------------------------------------------|
| (1.8) ดาดคอนกรีตคลองส่งน้<br>บำรุงรักษาเขื่อนนเรศวร จังหว่ | ้ำ PL.1-1.0L กม.5+880-8+200 พร้อมอาคารประกอบ โครงการส่งน้ำและ<br>วัดพิษณุโลก 1 สาย |
| ครั้งที่                                                   | ตาม ง.241                                                                          |
| ลงวันที่                                                   | ตาม ง.241                                                                          |
| โอนจัดสรรให้                                               | โปรดเลือก                                                                          |
| งบประมาณรวม                                                | โครงการ/ หน่วยงานบาท<br>โอนกลับส่วนกลาง                                            |
| งบจ้างเหมา                                                 | ארע                                                                                |
| งบดำเนินการเอง                                             | חרע                                                                                |
|                                                            | บันทึก ยกเลิก                                                                      |
|                                                            |                                                                                    |

จัดทำโดย RID HiPPS | คณะทำงานพัฒนาระบบการติดตาม และรายงานผลการปฏิบัติงาน และการใช้จ่ายงบบ

**ข้อสำคัญ** จะต้องระบุด้วยว่าเป็นการโอนจัดสรรจากส่วนกลางให้กับโครงการ/หน่วยงาน หรือเป็นการ โอนจากโครงการ/หน่วยงาน กลับส่วนกลาง

- เมื่อคลิก รายงานเบิกจ่าย จะมีตารางสรุปผลการเบิกจ่ายงบประมาณรายสัปดาห์ที่ได้ เคยรายงานไว้แล้วทุกวันอังคาร ดังรูป ซึ่งสามารถ ลบ และ แก้ไข หรือ เพิ่มการ รายงานข้อมูลผลการเบิกจ่ายสะสมรายสัปดาห์ได้
- ในครั้งแรก ให้คลิก เพิ่มรายงานผลการเบิกจ่ายงบประมาณรายสัปดาห์

| รายงานผลการเบิกจ่ายงบประมาณรายสัปดาห์ของประมาณการ                                                                                    |
|----------------------------------------------------------------------------------------------------|
| (1.8) ดาดคอนกรีตคลองส่งน้ำ PL.1-1.0L กม.5+880-8+200 พร้อมอาคารประกอบ โครงการส่งน้ำและบำรุงรักษาเชื่อนนเรศวร จังหวัดพิษณุโลก<br>1 สาย |
| 1.01.12                                                                                                    |

กลับไปหน้างบประมาณและผลการเบิกจ่าย

| รายงานครั้งที่ | ลงวันที่   | งบปร       | แก้ไข    |              |   |
|----------------|------------|------------|----------|--------------|---|
|                |            | รวม        | จ้างเหมา | ดำเนินการเอง |   |
| 1              | 2553/12/07 | 154,008.00 | 0.00     | 154,008.00   | Ì |

+++ เพิ่มรายงานผลการเบิกจ่ายงบประมาณรายสัปดาห์ +++

จัดทำโดย RID HiPPS | คณะทำงานพัฒนาระบบการดิดตาม และรายงานผลการปฏิบัติงาน และการใช้จ่ายงบประมาณ

ระบบติดตามผลการปฏิบัติงานและการใช้จ่ายงบประมาณ esspresso 0.59 version

 เมื่อคลิก เพิ่มรายงานผลการเบิกจ่ายงบประมาณรายสัปดาห์ จะมีแบบฟอร์มให้กรอกข้อมูล ดังรูป การรายงานผลการเบิกจ่ายงบประมาณ รายสัปดาห์ โครงการส่งน้าและปารุงรักษาเชื่อนนเรศวร สำนักชลประทานที่ 3 เบบฟอร์มการรายงาน ผลการเบิกจ่ายงบประมาณ (1.8) ดาดคอนกรีตคลองส่งน้ำ PL.1-1.0L กม.5+880-8+200 พร้อมอาคารประกอบ โครงการส่งน้ำและ ปารุงรักษาเชื่อนนเรศวร จังหวัดพิษณุโลก 1 สาย งวดประจำวันที่ 2553/12/07 • รายงานทุกวันอังคาร เบิกจ่าย รวม 0 บาท เบิกจ่าย งานจ้างเหมา 0 บาท เบิกจ่าย งานทำเอง 0 บาท

<u>จัดทำโดย RID HiPPS | คณะทำงานพัฒนาระบบการติดตาม และรายงานผลการปฏิบัติงาน และการใข้จ่าย</u>

ในแบบฟอร์มจะให้เลือกวันที่ ซึ่งจะเป็นวันอังคารในรอบสัปดาห์ที่ผ่านมาและ สัปดาห์ถัดไปข้างหน้า ให้เลือก จากนั้นให้กรอกข้อมูลผลการเบิกจ่ายสะสมในสัปดาห์ปัจจุบัน ซึ่งจะต้องเป็นข้อมูลที่มี หลักฐานจากสำเนารายงานตามแบบฟอร์ม ฝคง. ที่ได้รับจากหน่วยเบิกจ่าย เท่านั้น

การใช้งานของผู้ใช้งานระดับ โครงการ/หน่วยงาน

รายการประมาณการ

| 🕽 🕗 🗢 🙋 http://localhost/testing/agency_pmk_li                                                                                                    | st.php                         |                                                            |                                       |                            |          |          |             |            | + 🖹 fy     | 🗙 🛃 Google  |           |             |
|----------------------------------------------------------------------------------------------------|--------------------------------|------------------------------------------------------------|---------------------------------------|----------------------------|----------|----------|-------------|------------|------------|-------------|-----------|-------------|
| Google                                                                                                    | 💌 🛃 Searc                      | h • • • •                                                  | 🕝 Share * 💈                           | ş · 💷 · 🎽                  | Sidewiki | • 🗾 🗾 AL | ıtoFill • 🍠 |            |            |             | sign 🍾    | In• ×       |
| 🌪 Favorites 🛛 🚔 🔊 Web Slice Gallery 🕶                                                                                                    |                                |                                                            |                                       |                            |          |          |             |            |            |             |           |             |
| 🔹 🏉 รายการงานแยกรายประมา 🗶 🏉 Internet Expl                                                                                                    | orer cannot di                 |                                                            |                                       |                            |          |          |             |            | <u>ن</u>   | S • 🗆 🖶     |           | 🔹 Tools 👻 🔞 |
| oged in: nsdam รายการประมาณการ                                                                                                    | ผลการจัด                       | ชื่อจัดจ้าง                                                | ผลการป                                | ฏิบัติงาน                  | ผลการ    | เบิกจ่าย | Cash Flow   | Log out    |            |             |           |             |
| วยงาน / โครงการ : <b>โครงการส่งน้ำและปารุงรัก</b>                                                                                                    | รายเ<br>สำหรับเจ้<br>ษาเขือนนเ | า <b>ารงาน แย</b><br>ปึงบประ<br>าหน้าที่ในระ<br><b>ศวร</b> | เกรายประ:<br>เมาณ 2554<br>เดับ หน่วยง | มาณการ<br> <br>าน / โครงกา | 5        |          |             |            |            |             |           |             |
| สีวงวาน                                                                                                    | ประเภท                         | dawa                                                       | 12100                                 | <b>3</b> 1010              | เริ่ม    | สิ้น     | งบประ       | มาณ        |            | อนุมัติประม | าณการ     |             |
| DEVIN                                                                                                    | ประมาณ                         | WIDH.                                                      | E INIE                                |                            | ด้น      | ৰ্ণ      | ทั้งหมด     | ปี 2554    | วันที      |             | จ้างเหมา  | ฟาเอง       |
| .8) ตาดคอนกรีตคลองส่งน้ำ PL 1-1.0L<br>ม.5+880-8+200 พร้อมอาคารประกอบ โครงการส่ง<br>าและปารงรักษาเชื้อนนเรศวร จังหวัดพิษณุโลก 1<br>าย - [ 🛋 🧖 ]                      | พรบ.ปี<br>2554                 | มะต้อง                                                     | พรหม<br>พิราม                         | พืษณุโลก                   | 2554     | 2554     | 6,000,000   | 6,000,000  | 30/09/2553 | 6,000,000   | 2,597,995 | 3,402,005   |
| 9) ด [รามงานแตการจัดรับจัดร้วง }L 0-28.5R<br>1.0+025-1+606 พร้อมอาคารประกอบ โครงการส่ง<br>และปารุงรักษาเชื้อนนเรศวร จังหวัดพิษณุโลก 1<br>เข - [ 🍝 🌾 ]               | พรบ.ปี<br>2554                 | หอกลอง                                                     | พรหม<br>พิราม                         | พิษณุโลก                   | 2554     | 2554     | 7,221,000   | 7,221,000  | 30/09/2553 | 7,220,300   | 2,259,109 | 4,961,19    |
| 1) ดาดคอนกรีตคลองส่งน้ำ PL.0-6.0R<br>.2+500-6+340 พร้อมอาตารประกอบ โครงการส่ง                                                                                       | พรบ.ปี<br>2554                 | วงฆ้อง,ดง<br>ประศา,<br>มะต้อง                              | พรหม<br>พิราม                         | <del>พิษณุ</del> โลก       | 2554     | 2554     | 15,765,000  | 15,765,000 | 30/09/2553 | 15,764,000  | 6,844,000 | 8,920,00    |
| และปารุงรักษาเขื่อนนเรศวร จังหวัดพิษณุโลก 1<br>ย - [ - ชี้ญี้]                                                                                                    |                                |                                                            |                                       |                            |          |          |             |            |            |             |           |             |
| และปารุงรักษาเข็อนนเรศรร จังหรัดพิษณุโลก 1<br>ย - [ → ]<br>2) ระบบไฟฟ้า บริเวณห้วงานโตรงการ โตรงการ<br>น่าและปารุงรักษาเชื่อนนเรศวร จังหรัดพิษณุโลก<br>เห่ง - [ → ] | พรบ.ปี<br>2554                 |                                                            |                                       |                            | 2554     | 2554     | 4,600,000   | 4,600,000  | 30/09/2553 | 3,242,700   | 0         | 3,242,70    |

คลิกไอคอน รายงานผลการจัดซื้อ-จัดจ้าง ให้กรอกข้อมูลในแบบฟอร์ม

จะมี TAB ให้เลือกกรอกข้อมูล งานจ้างเหมา และงานดำเนินก<sup>้</sup>ารเอง โดยในส่วนของงานดำเนินการ เองให้เลือกรายการจัดซื้อวัสดุรายการใหญ่ที่สุดเพียงรายการเดียวเป็นตัวแทนของรายการทั้งหมด

| การบันทึกข้อมูลการจัดซื้อจัดจ้าง                                                                                                    |  |  |  |  |  |  |  |  |  |
|----------------------------------------------------------------------------------------------------|--|--|--|--|--|--|--|--|--|
| โครงการส่งน้ำและปารุงรักษาเชื่อนนเรศวร<br>สำนักชลประทานที่ 3                                                                                                    |  |  |  |  |  |  |  |  |  |
| แบบฟอร์มการรายงานผลการจัดซื้อ / จัดจ้างและ ผลการปฏิบัติงาน                                                                                                    |  |  |  |  |  |  |  |  |  |
| <b>ชื่องาน / ประมาณการ</b><br>(1.8) ดาดคอนกรีตคลองส่งน้ำ PL.1-1.0L กม.5+880-8+200 พร้อมอาคารประกอบ โครงการส่ง<br>น้ำและบำรุงรักษาเขื่อนนเรศวร จังหวัดพิษณุโลก 1 สาย |  |  |  |  |  |  |  |  |  |
| งานจ้างเหมา งานดำเนินการเอง                                                                                                    |  |  |  |  |  |  |  |  |  |
| วิธีการจัดหา ประกวดราคา 👻                                                                                                    |  |  |  |  |  |  |  |  |  |
| วันประกาศจัดชื้อจัดจ้าง 13/12/2553 ลบวันที                                                                                                    |  |  |  |  |  |  |  |  |  |
| วันยื่นชอง <mark>01/12/2553 ลบวันที่</mark>                                                                                                    |  |  |  |  |  |  |  |  |  |
| วันเปิดชอง / วันเคาะราคา 08/12/2553 ลบวันที                                                                                                    |  |  |  |  |  |  |  |  |  |
| วันอนุมัติรับราคา ลบวันที่                                                                                                    |  |  |  |  |  |  |  |  |  |
| วงเงินที่อนุมัติรับราคา 0 บาท                                                                                                    |  |  |  |  |  |  |  |  |  |
| ผู้ประกอบการ งานดำเนินการเอง                                                                                                    |  |  |  |  |  |  |  |  |  |
| วันที่ลงนามในสัญญา 18/11/2553 ลบวันที                                                                                                    |  |  |  |  |  |  |  |  |  |
|                                                                                                    |  |  |  |  |  |  |  |  |  |
| บันทึก reset                                                                                                    |  |  |  |  |  |  |  |  |  |

จัดทำโดย RID HiPPS | คณะทำงานพัฒนาระบบการติดตาม และรายงานผลการปฏิบัติงาน และการใช้จ่ายงบประมาณ

### ข้อมูลที่กรอกในแบบฟอร์มประกอบด้วย

- ชื่องาน/ประมาณการ : หน่วยงาน/โครงการ ไม่สามารถทำการแก้ไขชื่องานได้ (ถ้าพบ ข้อผิดพลาด หรือชื่องานไม่ตรง ให้แจ้งมายังผู้ประสานแผน-ฝงจ.ชป.)
- ตำบล / อำเภอ / จังหวัด

- วันอนุมัติแผนจัดซื้อจัดจ้าง
- วิธีการจัดหา
- วันประกาศ TOR
- วันประกาศจัดซื้อจัดจ้าง
- วันยื่นซอง
- วันเปิดซอง/วันเคาะราคา
- วงเงินที่เปิดซอง จ้างเหมา
- วันอนุมัติรับราคา
- วงเงินที่อนุมัติรับราคา
- ผู้ประกอบการ
- เลขที่สัญญา
- วันที่ลงนามในสัญญา
- วันเริ่มสัญญา
- วันสิ้นสุดสัญญา
- วันที่สั่งเข้าปฏิบัติงาน
- อายุสัญญา
   กด <u>บันทึก</u> เพื่อยืนยันข้อมูล หรือ ถ้าข้อมูลผิดพลาด ให้กด <u>ล้าง</u> เพื่อล้างข้อมูลใหม่

### <u>หมายเหตุ ;</u>

- 1. เมื่อจะลงรายการที่เป็น วันที่ จะมีปฏิทินแสดง ให้เลือกวันที่โดยอัติโนมัติ
- 2. การใส่จำนวนเงิน ขอให้ลงเป็นตัวเลขเลย ไม่ต้องใส่ , (คอมมาหรือลูกน้ำ)

เมื่อกด บันทึก จะมีการแสดงว่า ทางระบบได้ทำการรับข้อมูลแล้ว จากนั้นให้เลือก หัวข้อ กลับทำ รายการประมาณการ เป็นขั้นตอนต่อไป

### <u>การรายงานผลการปฏิบัติงาน</u>

รายงานได้โดยการคลิกที่ ไอคอน ตามรูป

| <b>SEUUN</b><br>และ รายงานผลการปฏิเ                                                                       | ระบบการดิดตาม<br>และรายงานผลการปฏิบัติงาน<br>และการใช้จ่ายงบประมาณ |                     |                |          |         |                 |
|----------------------------------------------------------------------------------------------------|--------------------------------------------------------------------|---------------------|----------------|----------|---------|-----------------|
| หน้าแรก รายงานต่างๆ ค                                                                                     | ณะท่างานฯ 🛛 RSS FE                                                 | ED                  |                |          |         |                 |
| Loged in: ridl2om รายการ                                                                                  | ประมาณการ ผลการ                                                    | เจ๊ดซื้อจัดจ้าง ( ผ | ลการปฏิบัติงาน | Log out  |         |                 |
| รายการงาน แยกราเ                                                                                          | ยประมาณการ                                                         |                     |                |          |         |                 |
| รายการงาน ปังหประหาก 2554                                                                                 |                                                                    |                     |                |          |         |                 |
| สำหรับเจ้าหน้าที่ในระดับ หน่วยงาน                                                                         | ม / โครงการ                                                        |                     |                |          |         |                 |
| รายการงาน บงบบรมมาณ 12004<br>สำหรับเจ้าหน้าที่ในระดับ หน่วยงาน<br>หน่วยงาน / โครงการ∷ส่วนจัดสะ            | ม / โครงการ<br>รรน้ำและปารุงรักษา สชบ                              | J.12                |                |          |         |                 |
| สำหรับเจ้าหน้าที่ในระดับ หน่วยงาน<br>หน่วยงาน / โครงการ :ส่วนจัดสะ                                        | ม / โครงการ<br>รรน้ำและปารุงรักษา สชบ                              | J.12                | ž měc          | A        | đu co   | օողջ            |
| รายการงาน บรงประมาณ 2334<br>สำหรับเจ้าหน้าที่ในระดับ หน่วยงาน<br>หน่วยงาน / โครงการ :ส่วนจัดสะ<br>ชื่องาน | ม / โครงการ<br>รรน้ำและปารุงรักษา สชบ<br>ตำบล                      | ป.12<br>อำเภอ       | จังหวัด        | เริ่มต้น | สิ้นสุด | งบปร<br>ทั้งหมด |

ข้อมูลที่ต้องกรอกคือ

- ข้อมูล ผลการปฏิบัติงานจริง ปีปัจจุบันทั้งโครงการ งบประมาณ : ให้ใส่เปอร์เซ็นต์ ผลงาน ระบุเป็นตัวเลข (สำหรับงานผูกพันงบประมาณ)
- ข้อมูล ผลการปฏิบัติงานจริง ปีปัจจุบัน : ให้ระบุเป็นตัวเลข (เปอร์เซ็นต์ผลงาน)
- ปัญหา-อุปสรรค
- แผนการแก้ไขปัญหา-อุปสรรค

กรณีงานปีเดียว ผลการปฏิบัติ่งานปีปัจจุบัน และผลการปฏิบัติงานทั้งโครงการ จะเท่ากัน

| การรายง                                                    | านผลการปฏิบัติงาน รายสัปดา                                                 | าห์                              |                                                      |                   |                       |
|------------------------------------------------------------|----------------------------------------------------------------------------|----------------------------------|------------------------------------------------------|-------------------|-----------------------|
|                                                            | โครงการ                                                                    | ส่งน้ำและบำรุงร่                 | รักษาเขือนนเรศวร                                     |                   |                       |
|                                                            |                                                                            | สำนักชลประห                      | เานที่ 3                                             |                   |                       |
|                                                            | แบบฟอร์ม กา                                                                | ารรายงานผลกา                     | รปฏิบัติงาน รายสัปดาห์                               |                   |                       |
|                                                            | (1.8) ดาดคอนกรีตคลองส่งน้ำ PL.1-1.<br>บารุงรักษาเขือนนเรศวร จังหวัดพิษณุโล | .0L กม.5+880-8<br>ลก1 สาย        | 3+200 พร้อมอาคารประกอบ โค                            | รงการส่งน้ำและ    |                       |
|                                                            | งวดประจำวันที่                                                             | 2553/12/14                       | 👻 รายงานทุกวันอังคาร                                 |                   |                       |
|                                                            | ผลการปฏิบัติงานจริงทั้งโครงการ                                             | 0                                | เปอร์เซนด์                                           |                   |                       |
|                                                            | ผลการปฏิบัติงานจริงปีปัจจุบัน                                              | 0                                | เปอร์เซนต์                                           |                   |                       |
|                                                            | บัญหา-อุปสรรค                                                              |                                  |                                                      | *                 |                       |
| เมื่อกด บันทึก จะมีข้อมุ<br>ให้เลือก หัวข้อ กลับทำ         | มูลแสดง ตามนี้ เพื่อเป็<br>รายการประมาณการ                                 | ในการแล<br>เป็นขั้นเ             | สดงว่า ทางระบ <sup>.</sup><br>ตอนต่อไป               | บได้ทำการ         | รับข้อมูลแล้ว จากนั้น |
| <b>ระบบก</b><br>และธายงานพลการปฏิ<br>หน้าแรก รายงานต่างๆ ค | <b>บติ</b> เวานและ การ ใช้จายงบประมาณ<br>ณะทำงานฯ  □ RSS FEED              | I                                | ระบบการติดตาม<br>และรายงานผลการป<br>และการใช้จำยงบปร | ฏิบัติงาน<br>ะมาณ |                       |
| Loged in: rid12om รายกา                                    | ประมาณการ ผลการจัดซื้อจัดจ้าง ผ                                            | งลการปฏิบัติงาน                  | Log out                                              |                   |                       |
| การบันทึกข้อมูลแผ                                          | นงาน                                                                       |                                  |                                                      |                   | ]                     |
|                                                            | แก้ไขข้อมูลเรียง<br>กลับหน้ารายการปร                                       | ປ້ອຍແລ້ວ<br>ຈະນາແກາ <del>s</del> |                                                      |                   | ไระมาณ                |
| จัดทำโดย                                                   | RID HiPPS   คณะทำงานพัฒนาระบบกา                                            | ารติดตาม และรา                   | ายงา <mark>นผลการปฏิบัติงาน และก</mark> า            | ารใช้จ่ายงบประมาณ |                       |

16

### <u>การเรียกดูข้อมูลผลการเบิกจ่ายงบประมาณ</u>

ผู้ใช้งานในระดับโครงการ สามารถดูข้อมูลผลการเบิกจ่ายงบประมาณในปัจจุบัน ซึ่งจะ แสดงข้อมูลที่มีการรายงานล่าสุดของทุกประมาณการ โดยไม่สามารถแก้ไขข้อมูลได้ (บันทึกข้อมูลโดย ผู้ช่วยผู้ประสานแผนฯ ของสำนักฯ ทุกวันอังคาร)

| S:UU                                                                                                    | i <u>āa</u>              | an              |                |                     | (ระบบ<br>และรา<br>และก | การติดตาม<br>เยงานผลการป <u>ร์</u><br>เรใช้จ่ายงบประ | )บัติงาน<br>มาณ ∂ |                     |  |
|----------------------------------------------------------------------------------------------------|--------------------------|-----------------|----------------|---------------------|------------------------|------------------------------------------------------|-------------------|---------------------|--|
| พลการปฏิบัติงา                                                                                                    | น และการ ไชจ             | ายงบประมาเ      | n              |                     |                        |                                                      |                   |                     |  |
| หน้าแรก รายงานต่างๆ คะ                                                                                                    | ณะทำงานฯ (               | RSS FEED        |                |                     |                        |                                                      |                   |                     |  |
| Loged in: 🔨 nsdam 🦳 รายการปร                                                                                                    | ะมาณการ                  | ผลการจัดซื้อจัด | กล้าง ผลกา     | รปฏิบัติงาน         | ผลการเบิกจ่า           | าย Cash Flo                                          | w Lo              | og out              |  |
| งบประมาณ และ ผลกา                                                                                                    | รเบิกจ่าย                |                 |                |                     |                        |                                                      |                   |                     |  |
|                                                                                                    |                          | รายการง         | าน ปังบประม    | มา <b>ณ</b> 2554    |                        |                                                      |                   |                     |  |
|                                                                                                    |                          | โครงการส่งน้ำ   | าและบ่ารุงรักษ | าเขื่อนนเรศวร       |                        |                                                      |                   |                     |  |
| ชื่องวาม / ประมวณ ดาร                                                                                                    | ได้รับการโอนจัดสรร (บาท) |                 |                | ผลการเบิกจ่าย (บาท) |                        |                                                      | เบิกจ่าย          | รายงาน<br>เมื่อว่าย |  |
|                                                                                                    | รวม                      | จ้างเหมา        | ทำเอง          | รวม                 | จ้างเหมา               | ฟาเอง                                                | ร้อยละ            | ล่าสุด              |  |
| (1.8) ดาดคอนกรีตคลองส่งน้ำ PL.1-<br>1.0L กม.5+880-8+200 พร้อมอาคาร<br>ประกอบ โครงการส่งน้ำและปารุง<br>รักษาเขื่อนนเรศวร จังหวัดพิษณุโลก<br>1 สาย   | 5,823,000                | 2,597,995       | 3,225,005      | 154,008             | 0                      | 154,008                                              | 2.64              | 07/12/2553          |  |
| (1.9) ดาดคอนกรีตคลองส่งน้ำ PL.0-<br>28.5R กม.0+025-1+606 พร้อม<br>อาคารประกอบ โครงการส่งน้ำและ<br>ปารุงรักษาเขื่อนนเรศวร จังหวัด<br>พืชธุแลก 1 สาย | 6,973,300                | 2,259,109       | 4,714,191      | 1,416,343           | 0                      | 1,416,343                                            | 20.31             | 07/12/2553          |  |
| (21) ดาดคอนกรีตคลองส่งน้ำ PL.0-<br>8.0P. คม 2+500.8+240 พร้อมอาคาร                                                                                 |                          |                 |                |                     |                        |                                                      |                   |                     |  |

#### เมนู Cash Flow

ประกอบ โครงการส่งน้ำและปารุง รักษาเขื่อนนเรศวร จังหวัดพืษณุโลก

15,299,200

6.844.000

เป็นช่องทางสำหรับการบันทึกข้อมูลแผนการปฏิบัติงานและแผนการเบิกจ่าย งบประมาณรายเดือน ของทุกประมาณการ ซึ่งผู้ใช้ในระดับโครงการ/หน่วยงาน ที่ login เข้าสู่ระบบ จะสามารถเห็นข้อมูลรายการงานเฉพาะของโครงการที่รับผิดชอบได้ และกด คลิก ที่ชื่องาน เพื่อ กรอกข้อมูลทีละเดือน จนครบตามแผน

8.455.200

0

0

0 0.00

| <b>ระบบกัดกาม</b><br>ผลการปฏิบัติงาน และการใช้จายงบประมาณ                                  | ระบบการคิดตาม<br>และรายงานผลการปฏิบัติงาน<br>และการใช้จ่ายงบประมาณ |
|--------------------------------------------------------------------------------------------|--------------------------------------------------------------------|
| หน้าแรก รายงานต่างๆ คณะทำงานฯ 🖾 RSS FEED                                                   |                                                                    |
| Loged in: nsdam รายการประมาณการ ผลการจัดชื่อจัดจ้าง ผลการปล                                | ฏิบัติงาน ผลการเบิกจ่าย Cash Flow Log out                          |
| แผนการปฏิบัติงานและแผนการเบิกจ่ายงบประมาณ (C                                               | ash Flow)                                                          |
| รายการงาน ปึงบประมาย                                                                       | <b>u</b> 2554                                                      |
| โครงการส่งน้ำและบำรุงรักษาเขื                                                              | อนนเรศวร                                                           |
| เลือกรายการงานเพื่อวางแผนการปฏิบัติงานและแผนกา                                             | รเบิกจ่ายงบประมาณ (Cash Flow)                                      |
| (1.8) ดาดคอนกริตคลองส่งน้ำ PL.1-1.0L กม.5+880-8+200 พร้อมอาคารประกอบ โครงการส่งน้ำเ        | และปารุงรักษาเชื่อนนเรศวร จังหวัดพิษณุโลก 1 สาย                    |
| (1.9) ดาดคอนกรีตคลองส่งน้ำ PL.0-28.5R กม.0+025-1+608 พร้อมอาคารประกอบ โครงการส่งน้         | าและปารุงรักษาเขื่อนนเรศวร จังหวัดพิษณุโลก 1 สาย                   |
| (21) ตาดคอนกรีตคลองส่งน้ำ PL.0-8.0R กม.2+500-8+340 พร้อมอาคารประกอบ โครงการส่งน้ำเ         | เละปารุงรักษาเขื่อนนเรศวร จังหวัดพิษณุโลก 1 สาย                    |
| (1.2) ระบบไฟฟ้า บริเวณหัวงานโครงการ โครงการส่งน้ำและปารุงรักษาเพื่อนนเรศวร จังหวัดพิษณุโล  | จก 1 แห่ง                                                          |
| (1.6) รั้วบริเวณสวนพฤษาศาสตร์เฉลิมพระเกียรติ โครงการส่งน้ำและปารุงรักษาเชื่อนนเรศวร จังหวั | ลพิษณุโลก 1 แห่ง                                                   |
| (1.7) บ้านพักคนงาน ขนาด 8 ครอบครัว โครงการส่งน้ำและปารุงรักษาเชื่อนนเรศวร จังหวัดพิษณุโล   | เก 1 หลัง                                                          |
| ช่อมแชมปารุงรักษาอาคารชลประทาน ตามข้อเสนอเกษตรกรผู้ใช้น้ำชลประทาน (โครงการฯ เชื่อ          | นบเรศวร)                                                           |

เมื่อคลิกชื่องานแล้วจะปรากฏ แบบฟอร์มให้ดำเนินการ ซึ่งจะแสดงผลการกรอกข้อมูล เดิมให้ด้วย ในขั้นตอนแรก ให้ กดปุ่ม เพิ่มรายการ

| -                                                                         | 520<br>เลการปฏิปั                                                      | <b>ปฏ</b><br>เดิงาน และการ                                                  | ใช้จ่ายงบประมาณ                                                                                      | <u>_</u>                                                                                           | และรายงานผลการปฏิบัติงาน<br>และการใช้จ่ายงบประมาณ     |                                                               |                            |  |  |
|---------------------------------------------------------------------------|------------------------------------------------------------------------|-----------------------------------------------------------------------------|----------------------------------------------------------------------------------------------------|----------------------------------------------------------------------------------------------------|-------------------------------------------------------|---------------------------------------------------------------|----------------------------|--|--|
| หน้าแรก                                                                   | รายงานต่างๆ                                                            | คณะทำงานฯ                                                                   | RSS FEED                                                                                             |                                                                                                    |                                                       |                                                               |                            |  |  |
| oged in: n                                                                | sdam ราย                                                               | การประมาณการ                                                                | ผลการจัดชื้อจัดจำ                                                                                    | ง ผลการปฏิบัติงาน                                                                                  | ผลการเมิกจ่าย                                         | Cash Flow Lo                                                  | gout                       |  |  |
|                                                                           |                                                                        |                                                                             |                                                                                                    |                                                                                                    |                                                       |                                                               |                            |  |  |
| ก <b>รวางแม</b><br>ชื่อประมาณ                                             | <b>ผนการใช</b><br>เการ (1.8<br>จังห <sup>.</sup>                       | <b>ใจ่ายงบประ</b><br>) ดาดคอนกรีตคลอ<br>วัดพิษณุโลก 1 สาย                   | ร <b>มาณและแผนเ</b><br>งส่งน้ำ PL.1-1.0L กม.!<br>เ                                                   | <b>าารปฏิบัติงาน (C</b><br>5+880-8+200 หร้อมอาค <sup>.</sup>                                       | <i>Cash Flow)</i><br>เรประกอบ โครงการส่               | งน้ำและปารุงรักษาเชือ                                         | นนเรศวร                    |  |  |
| ก <b>รวางแม</b><br>ชื่อประมาณ<br>ปีเริ่มต้น<br>(เพิ่มรายก                 | ฟ <b>นการใช</b><br>เการ (1.8<br>จังห <sup>.</sup><br>2554              | ใ <b>จ่ายงบประ</b><br>) ดาดคอนกรัดคลอ<br>โคพิษณุโลก 1 สาย<br>4 ปีเ          | <b>มาณและแผนเ</b><br>งส่งน้ำ PL.1-1.0L กม.<br>เ<br>สิ่นสุด 25                                        | <b>าารปฏิบัติงาน ((</b><br>5+880-8+200 หร้อมอาค <sup>-</sup><br>54                                 | Sash Flow)<br>เรประกอบ โครงการส่                      | งน้ำและปารุงรักษาเชื่อ                                        | นนเรศวร                    |  |  |
| 7 <i>5 7 งแม่</i><br>ชื่อประมาณ<br>ปีเริ่มต้น<br>(เพิ่มรายก<br>(เพิ่มรายก | <b>ผนการใช</b><br>เการ (1.8<br>จังห <sup>.</sup><br>255<br>าร<br>เดือน | ) ดาดคอบกรัตคลอ<br>ภัดพิษณุโลก 1 สาย<br>1<br>1                              | <b>มาณและแผนเ</b><br>งส่งน้ำ PL.1-1.0L กม.!<br>เ<br>สั่นสุด 25<br><b>เป้าหมายปีปัจจุบัน</b>          | <b>การปฏิบัติงาน ((</b><br>5+880-8+200 หรือมอาศ<br>54<br>เป้าหมายรวมกังโครงการ                     | Sash Flow)<br>รประกอบ โครงการส่<br>เม็คล่ายปีปัจจุบัน | งน้ำและปารุงรักษาเชื่อ<br>เม็ครมหรึ่งตรงการ                   | <u>นบเรศวร</u><br>หมายเหตุ |  |  |
| ารวางแม่<br>ชื่อประมาณ<br>ปีเริ่มต้น<br>เพิ่มรายก                         | <b>ผนการใช</b><br>เการ (1.8<br>จังห<br>2554<br><u>เดือน</u><br>พุลารม  | <b>ร้จ่ายงบประ</b><br>) ตาดคอบกรัดคลอ<br>โดพิษณุโลก 1 สาย<br>1<br>1<br>2553 | <b>มาณและแผนเ</b><br>งส่งน้ำ PL.1-1.0L กม<br>เ<br>สันสุด 25<br><u>เป้าหมายปีปัจจุยัน</u><br><u>0</u> | <b>าารปฏิบัติงาน ((</b><br>5+880-8+200 หร้อมอาค <sup>-</sup><br>54<br><u>เป้าหมายรมทั้งโครงการ</u> | Cash Flow)<br>เรประกอบ โครงการส<br>เบิกส่วยปีปัจจุบัน | งน้ำและปารุงรักษาเชื่อ<br>เ <del>ป้กรวมทั้งโครงการ</del><br>0 | บบเรศวร<br>เฉาะเหตุ        |  |  |

จัดทำโดย RID HIPPS | คณะทำงานพัฒนาระบบการติดตาม และรายงานผลการปฏิบัติงาน และการใช้จ่ายงบประมาณ

เมื่อกดปุ่มเพิ่มรายการ จะสามารถกรอกข้อมูลในแบบฟอร์มที่ปรากฏ

| <b>ระบ</b><br>พลการปฏิ               | <b>บติด</b> ูก<br>บัติงานและการใช้รั                         | ั<br>ภายงบประมาณ                            |                    | ( ระบบการติดตาม<br>และรายงานผลการปฏิบัติงาน<br>และการใช้จ่ายงบประมาณ |                    |         |  |  |
|--------------------------------------|--------------------------------------------------------------|---------------------------------------------|--------------------|----------------------------------------------------------------------|--------------------|---------|--|--|
| หน้าแรก รายงานต่าง                   | ข คณะทำงานฯ                                                  | RSS FEED                                    |                    |                                                                      |                    |         |  |  |
| Loged in: nsdam 51                   | ยการประมาณการ                                                | ผลการจัดซื้อจัดจ้าง                         | ผลการปฏิบัติงาน    | ผลการเบิกจ่าย                                                        | Cash Flow          | Log out |  |  |
| เพิ่มการวางแผนก                      | ารใช้จ่ายงบปะ                                                | ระมาณและแผเ                                 | นการปฏิบัติงาน     | ı                                                                    |                    |         |  |  |
| ชื่อประมาณการ (<br>น<br>ปีเริ่มดัน 2 | 1.8) ดาดคอนกรีตคลอง<br>แรศวร จังหวัดพิษณุโลก<br>1554 ปิสิ่นะ | ส่งน้ำ PL.1-1.0L กม.5⊣<br>1 สาย<br>สุด 2554 | 880-8+200 หร้อมอาค | ารประกอบ โครงการ                                                     | ส่งน้ำและปารุงรักษ | าเขือน  |  |  |
| เดือน                                | กรุณาเลือกเดือน 🖣                                            | - ปี                                        |                    |                                                                      |                    |         |  |  |
| เป้าหมายปีปัจจุบัน                   |                                                              | เป้า                                        | หมายรวมทั้งโครงการ |                                                                      |                    |         |  |  |
| เบิกจ่ายปีปัจจุบัน                   |                                                              | ឃើ                                          | าจ่ายทั้งโครงการ   |                                                                      |                    |         |  |  |
| หมายเหตุ                             |                                                              |                                             | ۵.<br>۳            |                                                                      |                    |         |  |  |
|                                      | บันทึก ยกเลิก                                                |                                             |                    |                                                                      |                    |         |  |  |

เมื่อบันทึกข้อมูลแล้ว จะกลับไปหน้าเดิม ซึ่งสามารถตรวจสอบความถูกต้อง สามารถ แก้ไขหรือลบข้อมูลเดิมได้จนกว่าจะถูกต้องและครบถ้วน ตามระยะเวลาการปฏิบัติงานที่วางแผนไว้ ในการติดตามผลการปฏิบัติงาน จะมีการนำข้อมูลแผนการปฏิบัติงานและแผนการ เบิกจ่ายงบประมาณที่ถูกบันทึกไว้แล้วในขั้นตอนนี้มาเป็นข้อมูลอ้างอิงในการพิจารณาด้วย แมนูนี้จะถูกลบออกไปเมื่อมีการบันทึกข้อมูลแผนการปฏิบัติงานและแผนการเบิกจ่าย แล้วเสร็จตามระยะเวลาที่กำหนด หากมีการแจ้งให้โครงการ/หน่วยงานดำเนินการปรับแผนฯ จะแสดง เมนูนี้ให้บันทึกข้อมูลตามระยะเวลาที่กำหนดเท่านั้น

ผู้ใช้งานทุกระดับสามารถติดตามข้อมูลข่าวสารได้ในหน้าแรกของการ login และเมื่อ ดำเนินการเรียบร้อยแล้ว ขอให้ Logout เพื่อออกจากระบบด้วย

# 🌢 อย่าลืม Log out ออกจากระบบทุกครั้ง 🌢

ี แสดงความคิดเห็น หรือแจ้งปัญหา-อุปสรรคในการใช้งานได้ที่ <u>ridbid54@gmail.com</u>